## วิธีการทำ URL FORWARDING

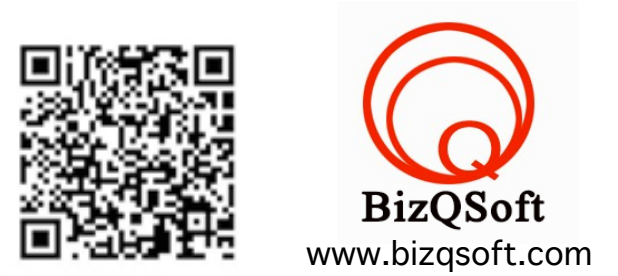

URL FORWARDING เป็นการ Forward ค่าโดเมนไปยัง URL ปลายทางที่ต้องการ โดยใช้ DNS-DIY TOOL ซึ่งเป็นเครื่องมือที่ให้ บริการ DNS Service ในที่นี้เราจะใช้ในการ Forward Domain ไปยังเว็บไซต์อื่นๆปลายทางตามต้องการ เช่น ลูกค้าใช้เว็บไซต์ที่ให้บริการเนื้อหาฟรี เช่น google blogspot , wordpress , หรือ facebook page แล้วต้องการใช้โดเมนของตัวเองในการเข้าถึงเนื้อหา เช่น ลูกค้ามีโดเมน ชื่อ bizqsoft.com และลูกค้ามี blog ชื่อ https://bizqsoft.wordpress.com แต่ตอนเปิดต้องการพิมพ์ ชื่อโดเมน wordpress.bizqsoft.com ้แ้ล้วให้แสดงเนื้อหา https://bizqsoft.wordpress.com เป็นต้น

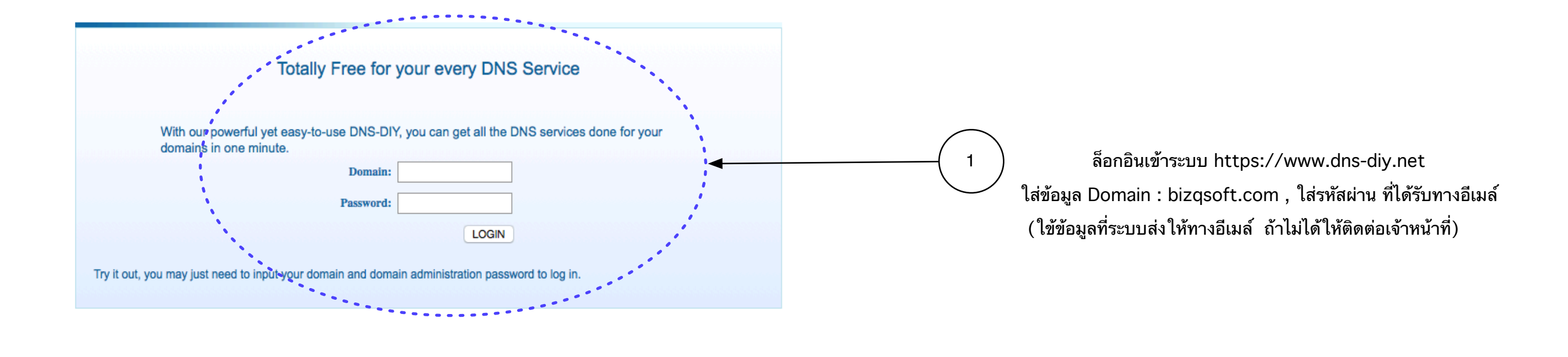

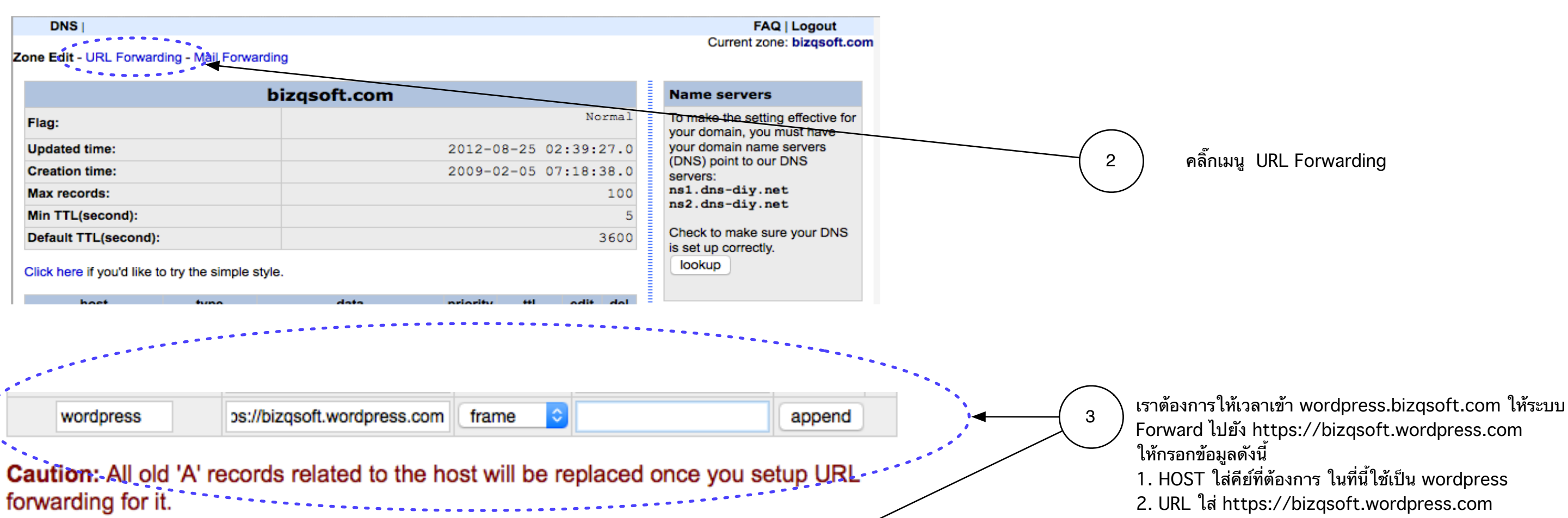

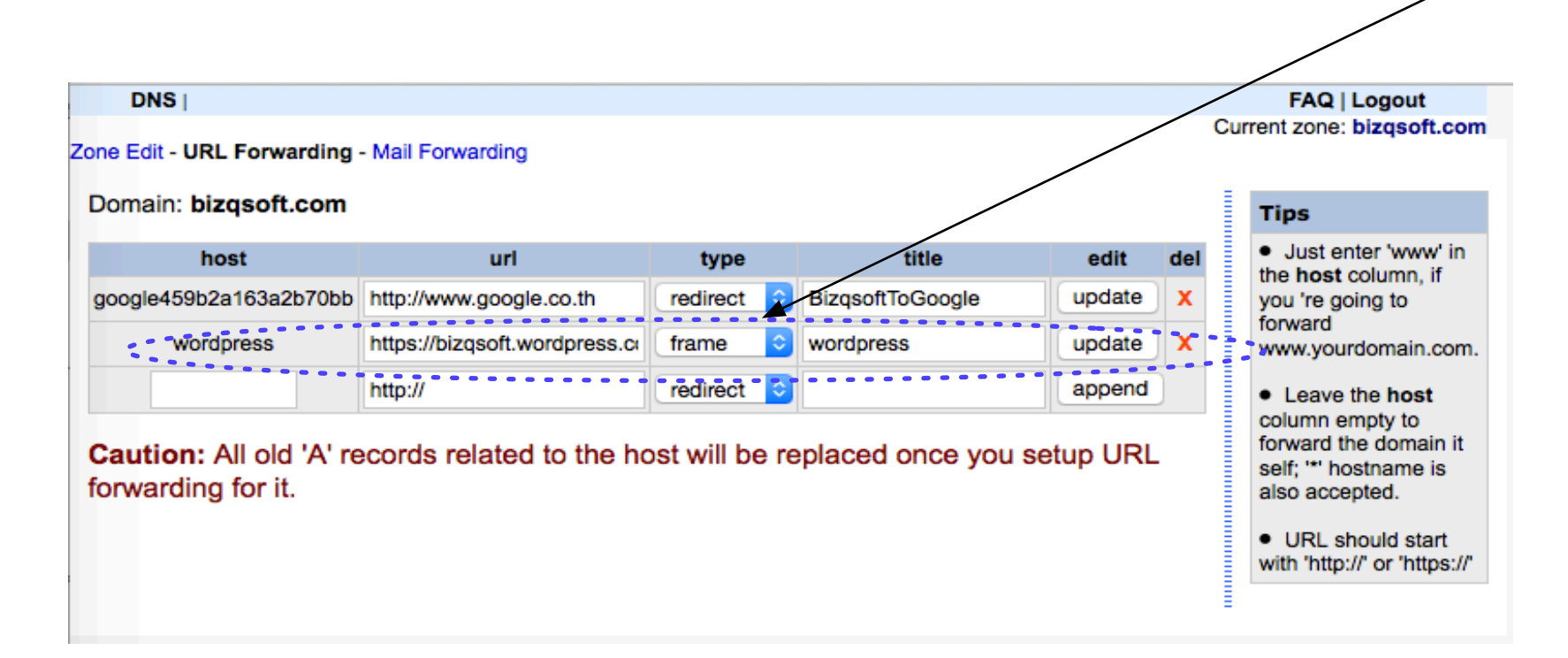

- 3. Type เลือกเป็น redirect หรือ frame
- 4. คลิ๊ก append

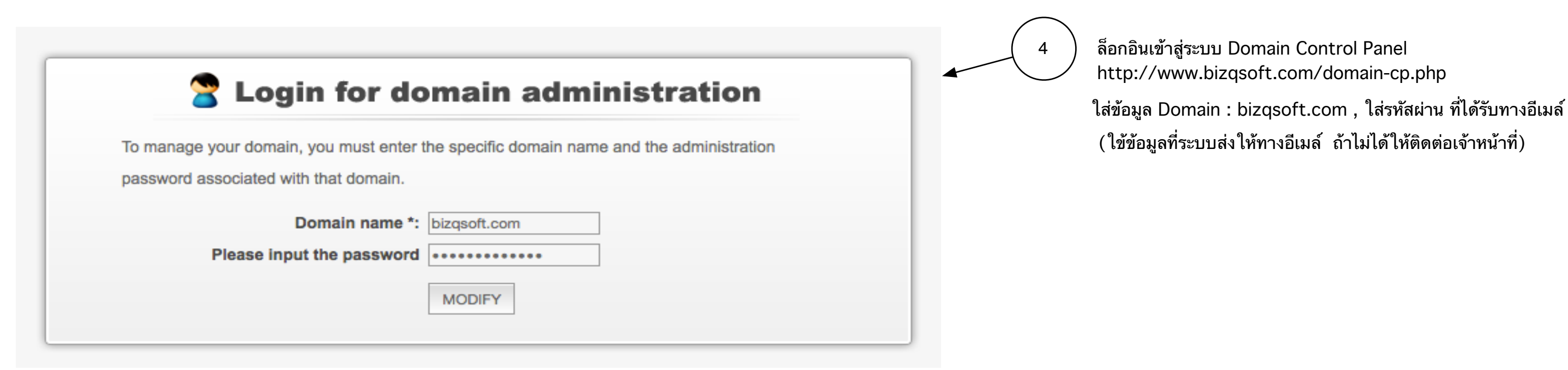

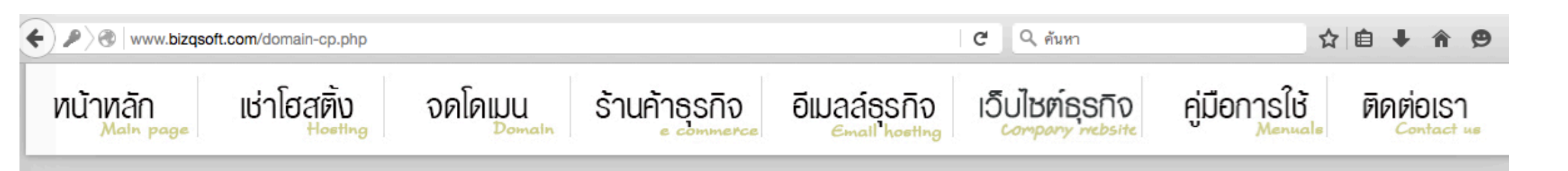

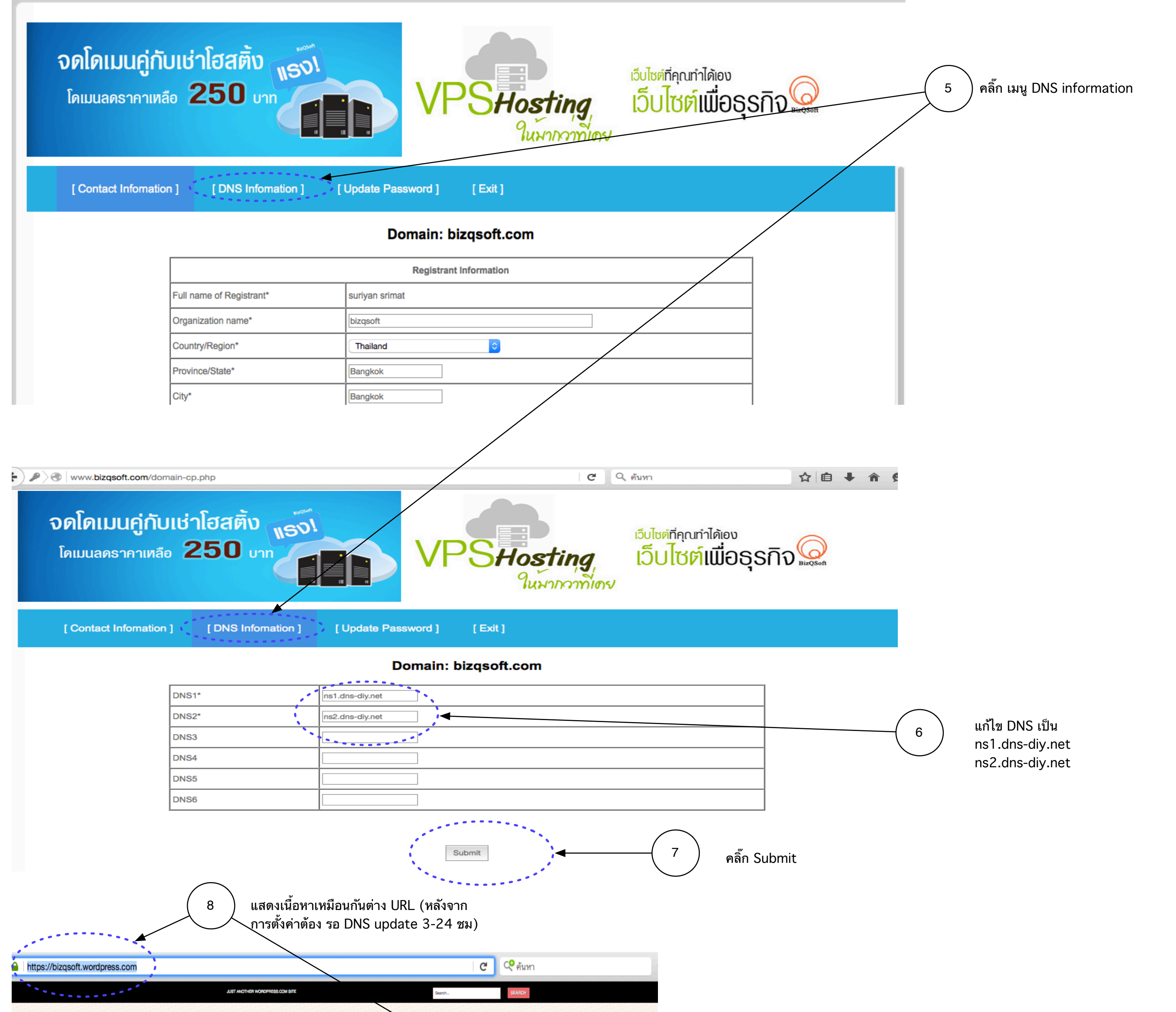

## BIZQSOFT

มาทำความรู้จักกับ Google A และใช้งานกับ Hosing และ โง ABOUT

http://wordpress.bizqsoft.com

×

ของคุณ

มาทำความรู้จักกับ Google Apps และ ใช้งานกับ Hosing และ โดเมนข

Google Apps เป็น อีกบริการจาก Google ที่อาศัยการปรับแต่งค่า โด งานโปรแกรมต่างๆของ Google อาทีเช่น Gmail , Calendar ,Docs , T รายละเอียดของโปรแกรมต่างๆ ใน Google Apps มีดังนี้

เราสามารถนำ hositng และโดเมน ที่เราได้จดทะเบียนไว้มาใช้กับ G

Gmail เป็นการให้บริการอีเมส์ของ Google ถูกพัฒนาขึ้นมาเมื่อปี ค.ศ แรกของการเปิด ให้บริการจะให้บริการแลพาะบางกลุ่มเท่านั้น ยังไม่มีกา เหมือนกับ ในปัจจุบัน และให้พื้นที่การ ใช้งานที่เธอเมาก ซึ่งถือได้ว่าเธอ 2 GB โดย Gmail รองรับการใช้งานทั้ง POF3 และ IMP สามารถทำงา <u>http://gmail.com</u> และบนเครื่อง PC โดยใช้โปรแกรม Mail Client ต Outlook,Tunderbird เป็นต้น

Google Calendar เป็นโปรแกรม Calendar ของไลน์ทำงานบนเว็บ สามารถสร้างดารางงาน หรือดารางนัดหมายงานของดัวเองได้

Google Docs นั้นเป็นที่ได้รับความมิยมกันอย่างแพร่หลาย ในปัจจบัน ( เป็นการนำโปรแกรมประเภท Word Processing และ Spreadshe ผู้ใช้งานสามารถสร้างเอกสาร Word หรือ Excel เหมือนกับโปรแกรม ฐายจากสาหารและรางแสดงรางกันข้างสามารถ Export ให้เป็นไฟล์ PDF ใ แอกสารต่างๆที่เราเชราะขึ้นจะถูกเก็บไว้ที่เว็บไซต์ของ Google

Google Talk เป็นโปรแกรมสำหรับ ใช้สนทนากันผ่านระบบเครือข่าย กับ โปรแกรม Yahoo , MSN

Google Site เป็นบริการสร้างหน้าเว็บไซด์ออนไลน์ ผู้ไข้งานสามาร องขึ้นมาใข้งานได้ ซึ่งจะมี Template ต่างๆให้เราได้เลือก การใช้งาน/ เว็บบล็อกทั่วๆไป

ข้อดีของการใช้บริการ Google Apps นั้นบ่าจะอยู่ที่ความสามารถใน โปรแกรมด่างๆได้อย่างองตัว เช่นการใช้งาน Gmail ร่วมกับ Google E Calendar นอกจากนั้นผู้ไข้งานผู้ใช้งานยังสามารถใช้เครื่องมือต่าง rogramming Interface) ให้เราสร้า ยังมีฟังก์ชัน API (Applica ติดต่อกับ Google Apps ได้อีกด้วย

Google Apps นั้นมีให้เราได้เลือกใช้บริการหลากหลายเวอร์ชั่น ซึ่งมี ใช้จ่าย รายละเอียดของแต่ละเวอร์ชั่นของ Google Apps มีดังนี้

## BIZQSOFT

JUST ANOTHER WORDPRESS.COM SITE

ABOUT

ARCHIVES

· January 2013

· August 2011

CATEGORIES

· Uncategorized

META

• Register

· Login

· Entries RSS

· Comments RSS

· WordPress.com

🤁 🛛 😲 ค้มหา

มาทำความรู้จักกับ Google Apps และใช้งานกับ Hosing และ โดเมน ของคุณ

มาทำความรู้จักกับ Google Apps และใช้งานกับ Hosing และ โดเมนของคุณ

Google Apps เป็น อีกบริการจาก Google ที่อาศัยการปรับแต่งค่า โดเมนของเราเพื่อไข้ งาน โปรแกรมต่างๆของ Google อาทิสช่น Gmail , Calendar ,Does , Talk และ Sites ซึ่ง รายอะเอียดของ โปรแกรมต่างๆ ใน Google Apps มีดังนี้

เราสามารถนำ hositag และโดเมน ที่เราได้จดทะเบียนไว้มาใช้กับ Google Apps ได้

Gmail เป็นการให้บริการอีเมส์ของ Google ถูกพัฒนาขึ้นมาเมื่อปี ค.ศ 2006 โดยในช่วง แรกของการเปิดให้บริการจะให้บริการเฉพาะบางกลุ่มเท่านั้น ยังไม่มีการเปิดให้บริการฟรี .เหมือนกับ ในปัจจุบัน และให้พื้นที่การใช้งานที่เฮอะมาก ซึ่งถือได้ว่าเฮอะที่สุด ในตอนนั้นคือ 2 GB โดย Gmail ของรับการใช้งานทั้ง POP3 และ IMP สามารถทำงานได้ทั้งบนเว็บไซด์ http://gmail.com และบนเครื่อง PC โดยใช้โปรแกรม Mail Client เช่น Outlook,Tunderbird เป็นต้น

Google Calendar เป็นโปรแกรม Calendar ออนไลน์ทำงานบนเว็บไซต์โดยผู้ไข้งาน สามารถสร้างดารางงาน หรือดารางนัดหมายงานของดัวเองได้

Goozle Docs นั้นเป็นที่ได้รับความมิยมกันอย่างแพร่หลายในปัจจุบัน Google Docs เป็นการนำโปรแกรมประเภท Word Processing และ Spreadsheet ไป ไว้บนเว็บไซต์ ผู้ใช้งานสามารถสร้างเอกสาร Word หรือ Excel เหมือนกับ โปรแกรม Word และ E ้ของ Microsoft ได้ นอกจากนั้นยังสามารถ Export ให้เป็นไฟล์ PDF ได้อีกด้วย โดยไฟล์ แอกสารต่างๆที่เราสร้างขึ้นจะถูกเก็บไว้ที่เว็บไซต์ของ Google

Google Talk เป็นโปรแกรมสำหรับใช้สนทนากันผ่านระบบเครือข่ายอิเทอร์เน็ด เหมือน กับไปรแกรม Yaboo , MSN

Google Site เป็นบริการสร้างหน้าเว็บไซค์ออนไลน์ ผู้ไข้งานสามารถสร้างเว็บไซค์ของดัว เองขึ้นมาใช้งานได้ ซึ่งจะมี Template ต่างๆให้เราได้เลือก การใช้งานก็เหมือนกับการสร้าง เว็บบล็อกทั่วาไป

ข้อดีของการใช้บริการ Google Apps นั้นน่าจะอยู่ที่ความสามารถในการทำงานร่วมกับ โปรแกรมด่างๆได้อย่างลงดัว เช่นการไข้งาน Gmail ร่วมกับ Google Docs หรือ Google Calendar นอกจากนั้นมีใช้งานมีใช้งานสังสามารถใช้เครื่องมือต่างๆใต้อย่างเดิมที่ และ ยังมีฟังก์ชัน API (Application Programming Interface) ให้เราสร้าง โปรแกรมเพื่อใช้ พิดต่อกับ Google Apps ได้อีกด้วย

Google Apps นั้นมีให้เราได้เลือกใช้บริการหลากหลายเวอร์ชั่น ซึ่งมีทั้งที่ฟรีและเสียค่า ใช้จ่าย รายละเอียดของแต่ละเวอร์ชั่นของ Google Apps มีดังนี้

Standard Edition (